orgAnice Software Service GmbH

# orgAnice Outlook Sync Benutzerhandbuch

Erstelldatum: 30.04.2025

## Inhaltsverzeichnis

| Einführung4                                                                                                    |
|----------------------------------------------------------------------------------------------------|
| Funktionsweise5                                                                                                    |
| Übertragung einzelner Datensätze aus orgAnice nach Outlook                                                                    |
| Mehrere Datensätze für die Synchronisation kennzeichnen                                                                       |
| Übertragung einzelner Elemente aus Outlook nach orgAnice7                                                                     |
| Einzelne Kontakte aus Outlook nach orgAnice übertragen7                                                                       |
| Einzelne Termine aus Outlook nach orgAnice übertragen                                                                         |
| Einseitige Übertragung9                                                                                                    |
| Massensynchronisation zwischen orgAnice nach Outlook                                                                          |
| Umfang der Massensynchronisation10                                                                                            |
| Manueller Aufruf aus orgAnice10                                                                                               |
| Manueller Aufruf über das Taskleistensymbol11                                                                                 |
| Automatische Synchronisation11                                                                                                |
| Technische Informationen12                                                                                                    |
| Kennzeichnung der Adressen und Ansprechpartner in orgAnice                                                                    |
| Kennzeichnung der Aktivitäten in orgAnice13                                                                                   |
| Kennzeichnung der Elemente in Outlook13                                                                                       |
| Bekannte Einschränkungen15                                                                                                    |
| Serientermine15                                                                                                    |
| Löschungen15                                                                                                    |
| Verwendung mit einer älteren Version von Outlook Sync                                                                         |
| Konfiguration                                                                                                    |
| Elemente von ImportConfiguration19                                                                                            |
| Häufig gestellte Fragen                                                                                                    |
| Wie kann ich konfigurieren, dass auch andere Aktivitätentypen synchronisiert<br>werden?                                       |
| Warum werden Aktivitäten nicht synchronisiert, obwohl sie der Tabelleneigenschaft<br>OSOLS_AppointmentsSyncPrq entsprechen?20 |
| Wie kann ich den Outlook-Ordner anpassen, aus dem Kontakte bzw. Termine<br>synchronisiert werden?20                           |
| Wie kann ich meine eigene Aktivitäten-Tabelle für die Synchronisation mit Outlook<br>konfigurieren?                           |

| Kann ich Outlook Sync gleichzeitig in verschiedenen orgAnice-Datenbanken       |     |
|--------------------------------------------------------------------------------|-----|
| einsetzen?                                                                     | .21 |
| Warum werden Serientermine nicht synchronisiert?                               | .21 |
| Warum werden Löschaktionen nicht synchronisiert?                               | .21 |
| Warum erhalte ich beim Starten der Massensynchronisation die Fehlermeldung, da | iss |
| in meiner Lizenz ein Featurecode fehlt?                                        | .21 |

# Einführung

Mit Hilfe von orgAnice Outlook Sync können Sie Daten zwischen orgAnice und Microsoft Outlook (classic)<sup>1</sup> synchronisieren. Die Synchronisation unterstützt die Outlook-Elemente Kontakte und Termine: Outlook-Kontakte werden mit den orgAnice-Tabellen Adressen und Ansprechpartner, Outlook-Termine mit den orgAnice-Tabellen Aktivitäten und Rechnungsaktivitäten synchronisiert.

Als Administrator können Sie <u>weitere orgAnice-Tabellen für die Synchronisation</u> konfigurieren.

Für die Synchronisation der Kontakte wird in Outlook im Standard-Postfach automatisch ein neuer Kontakte-Ordner mit dem Namen "orgAnice" erstellt. Für die Synchronisation der Termine wird der Standard-Kalenderordner des Benutzers verwendet. Die Synchronisation findet ausschließlich mit Elementen dieser Ordner statt.

Jeder Benutzer kann auch <u>andere Outlook-Ordner für die Synchronisation von Kontakten</u> <u>bzw. Terminen konfigurieren</u>. Allerdings kann jeweils nur ein Kontakte-Ordner und ein Kalender konfiguriert sein. Eine gleichzeitige Synchronisation einer orgAnice-Datenbank mit mehreren Kontakte-Ordnern bzw. mehreren Kalendern in Outlook ist aus technischen Gründen nicht möglich.

Weitere Informationen finden Sie in den Kapiteln <u>Konfiguration</u> und <u>Häufig gestellte</u> <u>Fragen</u>.

<sup>&</sup>lt;sup>1</sup> orgAnice Outlook Sync unterstützt ausschließlich die Microsoft<sup>™</sup>-Anwendung "Outlook (classic)" (bis April 2025 bekannt als "Outlook"). Die Microsoft<sup>™</sup>-Anwendung "Outlook" (bis April 2025 "Outlook (new)") wird aufgrund fehlender Schnittstellen nicht unterstützt.

# Funktionsweise

### Übertragung einzelner Datensätze aus orgAnice nach Outlook

- 1. Positionieren Sie den zu übertragenden Datensatz in orgAnice.
- 2. Rufen Sie den Menüpunkt "Aktionen orgAnice OutlookSync" auf.
- 3. Betätigen Sie die Schaltfläche "<Datensatzbezeichnung> mit Outlook synchronisieren".

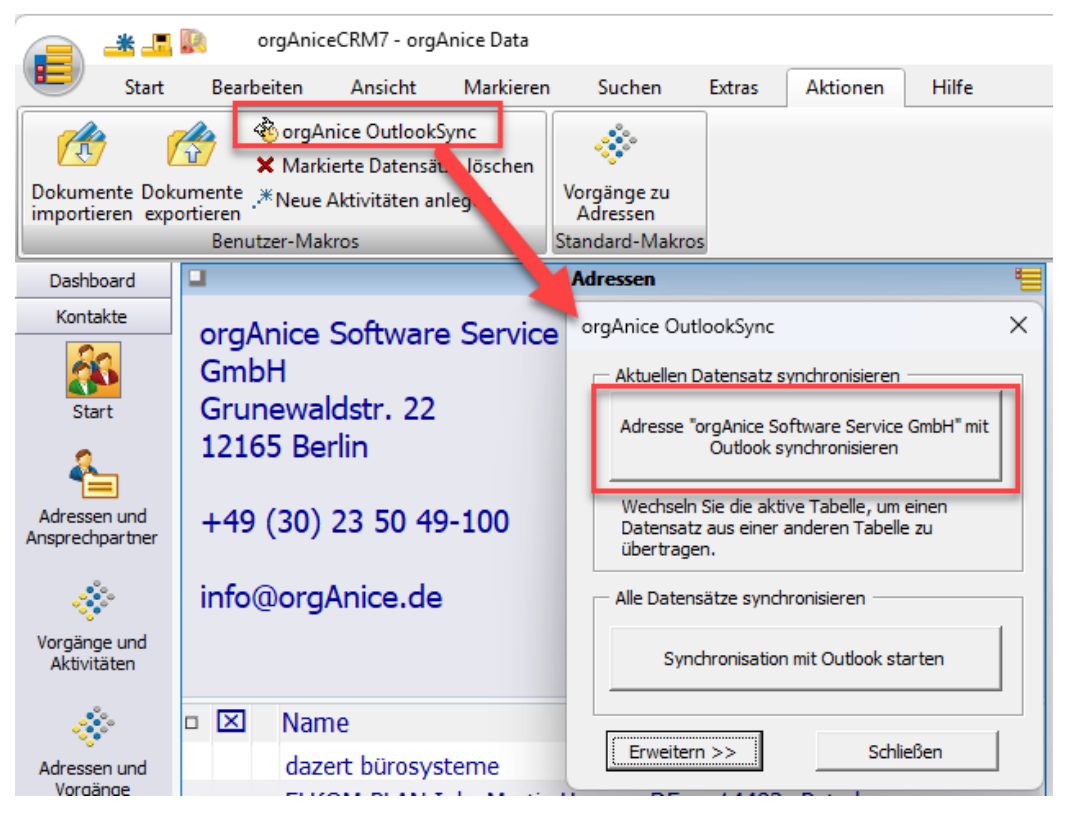

Der Datensatz wird in Outlook im Kontakte-Ordner "orgAnice" als neuer Kontakt erstellt und bei der nächsten <u>Massensynchronisation</u> berücksichtigt.

Um weitere Datensätze nach Outlook zu übertragen, können Sie das Fenster "orgAnice Outlook Sync" geöffnet lassen und im Hintergrund einen anderen Datensatz – auch aus einer anderen Tabelle – positionieren. Betätigen Sie dann erneut die Schaltfläche "<Datensatzbezeichnung> mit Outlook synchronisieren". Wenn Sie die Schaltfläche in einer Tabelle (hier Vorgänge) betätigen, die nicht für die Synchronisation mit Outlook konfiguriert ist, dann erscheint eine entsprechende Fehlermeldung.

| Betreff Angebot orgAnice CRM 7 verantw. Admin (Administrator)                                                                     |                                   |
|----------------------------------------------------------------------------------------------------|-----------------------------------|
| erantw. 🛃 Admin (Administrator)                                                                                                   |                                   |
|                                                                                                    |                                   |
| tart 🛛 16.04.2024 🔄 🔹 abgeschlossen                                                                                               |                                   |
| otiz                                                                                                    |                                   |
|                                                                                                    |                                   |
|                                                                                                    |                                   |
| Angebot orgAnice CRM /                                                                                                    |                                   |
| orgAnice OutlookSync X                                                                                                    |                                   |
| Aktuellen Datensatz synchronisieren                                                                                               |                                   |
| Vorgang "Angebot orgAnice CRM 7" mit                                                                                              |                                   |
| Outlook synchronisieren                                                                                                    | chronisiert werden                |
| Wechseln Sie die aktive Tabelle, um einen da die entsprechende Konfiguration (Tabelle 'UngortConfiguration') in der Tabelle 'Vorg | lleneigenschaft<br>Jaenge' fehlt! |
| Datensatz aus einer anderen Tabelle zu<br>übertragen.                                                                             |                                   |
| Alle Datensätze synchronisieren                                                                                                   | ОК                                |
| Synchronisation mit Outlook starten                                                                                               |                                   |
|                                                                                                    |                                   |
| Erweitern >> Schließen                                                                                                    |                                   |
|                                                                                                    |                                   |

### Mehrere Datensätze für die Synchronisation kennzeichnen

Gehen Sie folgendermaßen vor, wenn Sie mehrere Adressen oder Ansprechpartner für die Synchronisation <u>kennzeichnen</u> möchten:

- 1. Markieren Sie die gewünschten Adressen oder Ansprechpartner z.B. mit Hilfe des Markierungs-Assistenten.
- 2. Rufen Sie den Menüpunkt "Aktionen orgAnice OutlookSync" auf.
- 3. Betätigen Sie die Schaltfläche "Erweitern >>".
- 4. Betätigen Sie die Schaltfläche "Markierte Adressen kennzeichnen" bzw. "Markierte Ansprechpartner kennzeichnen".

Die markierten Datensätze werden damit jeweils mit einem <u>Merkmal gekennzeichnet</u> und damit bei der nächsten <u>Massensynchronisation</u> berücksichtigt. Diese Vorgehensweise ist empfehlenswert, wenn Sie mehrere Adressen und Ansprechpartner,

# die sich anhand einer Gemeinsamkeit markieren lassen, mit Outlook synchronisieren möchten.

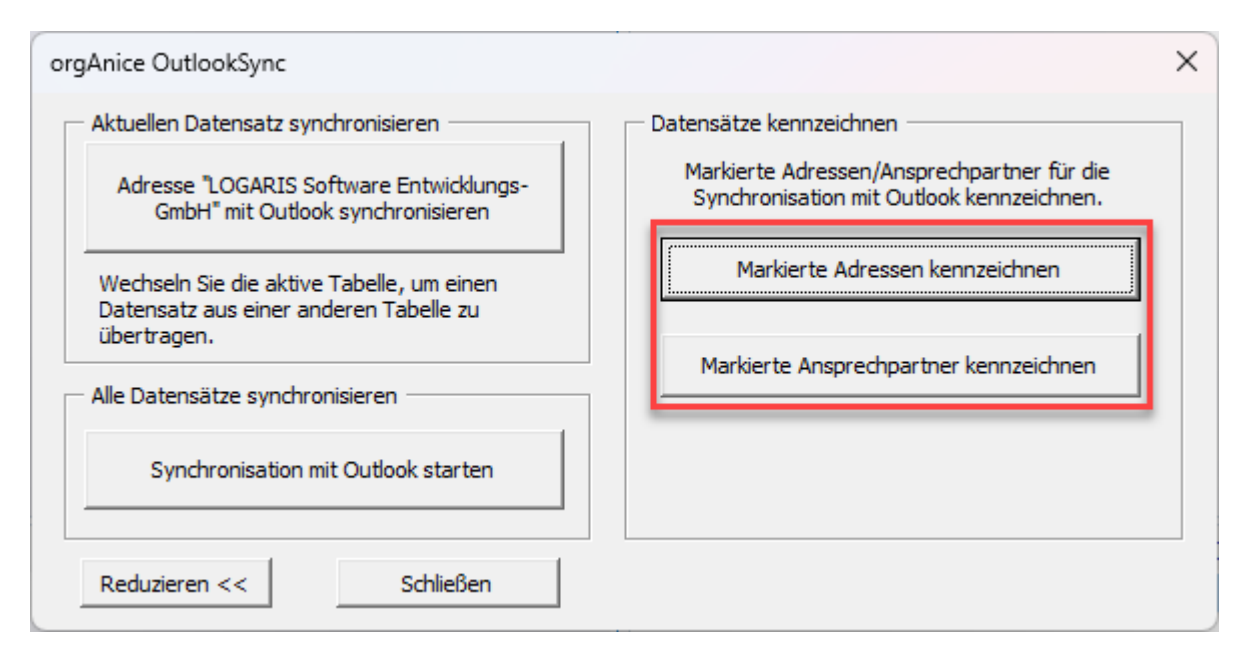

### Übertragung einzelner Elemente aus Outlook nach orgAnice

#### Einzelne Kontakte aus Outlook nach orgAnice übertragen

- 1. Öffnen Sie in Outlook den Kontakte-Ordner "orgAnice"
- 2. Positionieren Sie den zu übertragenden Kontakt
- 3. Stellen Sie sicher, dass in orgAnice die Tabelle aktiv ist, in die Sie den Kontakt übertragen möchten: Adressen oder Ansprechpartner.
- 4. Betätigen Sie in Outlook im Register "orgAnice" die Schaltfläche "Direkt ablegen"

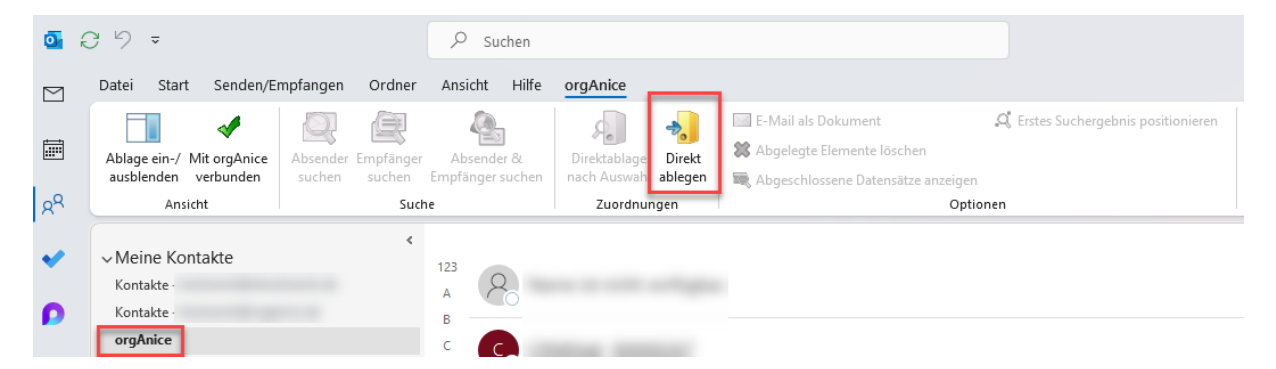

Der Kontakt wird in der eingestellten orgAnice-Tabelle als neuer Datensatz abgelegt und bei der nächsten <u>Massensynchronisation</u> berücksichtigt.

**Hinweis**: Beachten Sie, dass bei der Ablage von Kontakten unterschiedliche Konfigurationen je nach Zieltabelle (Adressen oder Ansprechpartner) existieren können. Insbesondere betrifft das die Ablage der Namensinformationen:

| Feld im Outlook-Kontakt Feld in orgAnice-Adresse Feld im orgAnice-<br>Ansprechpartner | Feld im Outlook-Kontakt | Feld in orgAnice-Adresse | Feld im orgAnice-<br>Ansprechpartner |
|---------------------------------------------------------------------------------------|-------------------------|--------------------------|--------------------------------------|
|                                                                                       |                         |                          |                                      |

| Vorname | <keine zuordnung=""></keine> | Vorname                      |
|---------|------------------------------|------------------------------|
| Name    | Name                         | Name                         |
| Firma   | <keine zuordnung=""></keine> | <keine zuordnung=""></keine> |

### Einzelne Termine aus Outlook nach orgAnice übertragen

- 1. Öffnen Sie in Outlook den Standard-Kalender
- 2. Positionieren Sie den zu übertragenden Termin
- 3. Alternative A
  - Betätigen Sie in Outlook im Register "orgAnice" eine der Schaltflächen "Absender suchen", "Empfänger suchen" ""Absender & Empfänger suchen",
  - b. Wählen Sie im rechten Fensterbereich die gewünschte Fundstelle, die Zieltabelle und den übergeordneten Datensatz aus
- 4. Alternative B
  - a. Betätigen Sie in Outlook im Register "orgAnice" die Schaltfläche "Direktablage nach Auswahl"
  - b. Wählen Sie im rechten Fensterbereich die Zieltabelle und den übergeordneten Datensatz aus
- 5. Alternative C
  - a. Stellen Sie sicher, dass in orgAnice die Aktivitäten-Tabelle aktiv ist, in die Sie den Kontakt übertragen möchten: Adressen oder Ansprechpartner.
  - b. Betätigen Sie in Outlook im Register "orgAnice" die Schaltfläche "Direkt ablegen"

| <b>0</b> ( | 3 9 <del>-</del>                                  | 𝒫 Suchen                           | 😑 Ů – 🗆 ×                                    |
|------------|---------------------------------------------------|------------------------------------|----------------------------------------------|
| $\square$  | Datei Start Senden/Empfangen Ordner               | Ansicht Hilfe orgAnice Termin      | Testen Sie das neue Outlook 🌑                |
|            | Ablage ein-/ Mit orgAnice<br>ausblenden verbunden | r Absender &<br>Empfänger suchen   |                                              |
| Rq         | Ansicht Su                                        | the Zuordnungen                    | ~                                            |
| ~          | < März 2025 >                                     | Heute () 18. März 2025             | Ablage in orgAnice $\vee$ $\times$           |
|            | # MO DI MI DO FR SA SO                            |                                    | 🚍 Fundstelle: orgAnice Software Service GmbH |
| ρ          | 9 24 25 26 27 28 1 2                              | Dienstag                           | Fundstelle Stammdatensatz Typ                |
| _          | 10 3 4 5 6 7 8 9                                  | 18                                 | orgAnice Software Service GmbH     Adresse   |
| Ŀ          | 11 <b>10</b> 11 <b>12</b> 13 <b>14</b> 15 16      |                                    | E Produktpräsentationen Ordner               |
|            | 12 <b>17 18 19</b> 20 <b>21</b> 22 23             |                                    |                                              |
| W          | 13 <b>24</b> 25 <b>26</b> 27 <b>28</b> 29 30      | 05:00                              |                                              |
| r£1        | 14 31 1 2 3 4 5 6                                 |                                    | E Zieltabelle auswählen                      |
|            | V Meine Kalender                                  | 06:00                              | Aktivitäten                                  |
| 88         |                                                   |                                    | Rechnungsaktivitäten                         |
| _          | Kalender - kozlowski@organice.de                  | 07:00                              | 👗 Vertragsaktivitäten                        |
|            |                                                   |                                    |                                              |
|            |                                                   | 08:00                              |                                              |
|            |                                                   | 09:00                              |                                              |
|            |                                                   |                                    |                                              |
|            | □ ·                                               | 10:00 Testtermin                   |                                              |
|            |                                                   |                                    |                                              |
|            |                                                   | 11:00                              |                                              |
|            |                                                   | (                                  |                                              |
|            |                                                   | 12:00                              |                                              |
|            |                                                   | 09:00 10:00 Testtermin 11:00 12:00 |                                              |

Der Termin wird in der einstellten orgAnice-Tabelle als neuer Datensatz abgelegt und bei der nächsten <u>Massensynchronisation</u> berücksichtigt.

## Einseitige Übertragung

Die meisten Feldinhalte werden in beide Richtungen synchronisiert – wenn das Feld in orgAnice geändert wurde, wird sein Inhalt nach Outlook übertragen und vice versa. Es gibt allerdings Feldinhalte, deren Änderungen nur in der Richtung orgAnice -> Outlook übertragen werden. Hierbei handelt es sich um Inhalte, die berechnet werden oder aus anderen Tabellen stammen und deswegen nicht zurück nach orgAnice übertragen werden können. Details s. QueryType "ParserRequest" in <u>Elemente von</u> ImportConfiguration

| Feld im Outlook-Kontakt       | Übertragung aus<br>orgAnice-Adresse | Übertragung aus<br>orgAnice-<br>Ansprechpartner |
|-------------------------------|-------------------------------------|-------------------------------------------------|
| Firma                         | Name()                              | Name()                                          |
| Telefonnummer<br>geschäftlich |                                     | TelefonPerson()                                 |
| Straße geschäftlich           |                                     | Adressen->Strasse                               |
| PLZ geschäftlich              |                                     | Adressen->PLZ                                   |
| Ort geschäftlich              |                                     | Adressen->Ort                                   |

In der Standardkonfiguration handelt es sich dabei um die folgenden Felder

### Massensynchronisation zwischen orgAnice nach Outlook

### Umfang der Massensynchronisation

Bei der Massensynchronisation werden die folgenden Elemente synchronisiert:

- orgAnice:
  - Adressen und Ansprechpartner,
    - die bereits manuell übertragen wurden bzw.
    - die <u>für die Synchronisation gekennzeichnet</u> wurden.
  - o Aktivitäten,
    - die bereits manuell übertragen wurden bzw.
    - die dem aktuellen orgAnice-Benutzer zugeordnet sind und sich im definierten Zeitraum befinden (siehe Konfiguration).
    - Dabei werden Aktivitäten, die diese Kriterien erfüllen, aber bisher nicht übertragen wurden, als neue Termine in Outlook erstellt.
- Outlook:
  - Kontakte, die sich im Ordner "orgAnice" befinden und bereits einmal manuell übertragen wurden.
  - Termine, die sich im Standardkalender befinden und bereits einmal manuell übertragen wurden.
  - Kontakte und Termine, die sich im jeweiligen Ordner befinden, aber bisher nicht manuell übertragen wurden, werden nicht automatisch synchronisiert, da nicht automatisch ermittelt werden kann, in welcher Zieltabelle sie angelegt werden sollen.

#### Manueller Aufruf aus orgAnice

1. Rufen Sie den Menüpunkt "Aktionen – orgAnice OutlookSync" auf.

2. Betätigen Sie die Schaltfläche "Synchronisation mit Outlook starten".

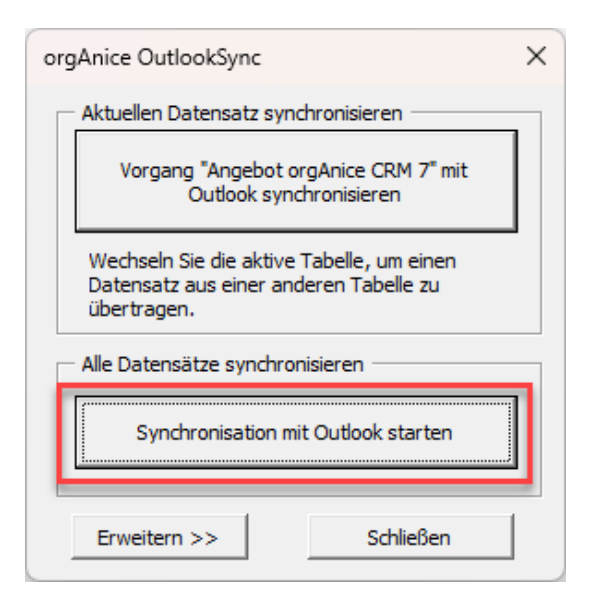

#### Manueller Aufruf über das Taskleistensymbol

Sie können die manuelle Synchronisation auch mittels des Taskleistensymbols von Outlook Sync aufrufen. Klicken Sie hierfür mit der rechten Maustaste auf das Taskleistensymbol von Outlook Sync und wählen Sie den Eintrag "Synchronisation starten".

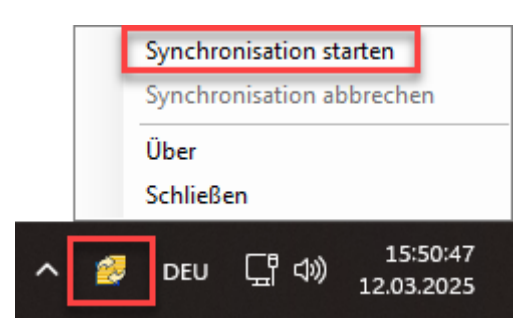

Möglichweise müssen Sie zunächst die Schaltfläche Chetätigen, um alle Taskleistensymbole zu sehen.

**Hinweis**: Sie können eine laufende Synchronisation mittels des Eintrags "Synchronisation abbrechen" abbrechen – unabhängig davon, auf welchem Wege die Synchronisation (manuell oder automatisch) gestartet wurde.

#### Automatische Synchronisation

Die Synchronisation kann automatisch bei jedem Datenbank-Start ausgeführt werden:

- 1. Rufen Sie den Menüpunkt "Extras Benutzereinstellungen" auf.
- 2. Aktivieren Sie die Registerkarte "AddOns"
- 3. Aktivieren Sie den Eintrag "orgAnice Outlook-Synchronisation"
- 4. Klicken Sie auf "Benutzereinstellungen"

- 5. Aktivieren Sie das Häkchen "Synchronisation automatisch beim Start von orgAnice ausführen"
- 6. Bestätigen Sie mit "OK"

| orgAnice Outlook-Synchronisation - Benutzereinstellungen |    | ×         |
|----------------------------------------------------------|----|-----------|
| Autostart                                                |    |           |
|                                                          | OK | Abbrechen |

Die Synchronisation wird ab sofort bei jedem Datenbank-Start automatisch ausgeführt.

# **Technische Informationen**

### Kennzeichnung der Adressen und Ansprechpartner in orgAnice

Die Adressen und Ansprechpartner, die mit Outlook synchronisiert werden, sind durch das Vorhandensein eines Adress- bzw. Ansprechpartnermerkmals gekennzeichnet. Das Merkmal besitzt die folgenden Daten:

- Gruppe: Standard
- Merkmal: OutlookFavorit
- Wert: <Benutzerkürzel>

| -          | Adressmerkmale          |       |
|------------|-------------------------|-------|
| Gruppe     | Standard                | - 🗙   |
| Merkmal    | OutlookFavorit          | - 🗶   |
| Wert       | Admin                   | - 🖹   |
|            |                         |       |
|            |                         |       |
|            |                         |       |
|            |                         |       |
|            |                         |       |
| Gültig vor | on 🔲 🖷 Gültig bis 🗍 🖏 🖛 | ] 🖬 🖬 |

Dadurch ist es möglich, dass dieselbe Adresse bzw. derselbe Ansprechpartner von unterschiedlichen Benutzern als Outlook-Kontakt synchronisiert wird.

### Kennzeichnung der Aktivitäten in orgAnice

Standardmäßig werden nur Aktivitäten, die die folgenden Bedingungen erfüllen, synchronisiert:

- Typ = "Termin"
- Verantwortlich = <aktueller Benutzer>
- Datum von-Datum bis liegt im Zeitraum 30 Tage in der Vergangenheit und 365 Tage in der Zukunft.

|           | Aktiv                          | /itäten    |               |
|-----------|--------------------------------|------------|---------------|
| Standard  | Erweitert Memo Dokumentvor     | schau      |               |
| Тур       | 🔃 Termin 🛛 🗸 🗸                 | 🕆 🗌 Eingar | ng 🔽 Erledigt |
| Betreff   | Präsentation orgAnice CRM 7 (  | online)    |               |
| Datum     | 05.02.2025 11:00:00            | Voralarm   | 01:00:00 🚔    |
| Bis       | ☑ 05.02.2025 12:00:00 □▼       | Dauer      | 01:00:01      |
| Priorität |                                |            |               |
| verantw.  | 🔱 Admin (Administrator) 🛛 🗸    | Dokumente  |               |
| von       | Administrator                  | * *        | a *a          |
| an        | Herr Dipl. Inf. Harald Buchner | E, E       |               |

Informationen, wie diese Einstellungen geändert werden können, finden Sie in der Konfiguration.

### Kennzeichnung der Elemente in Outlook

Jedes Outlook-Element (Kontakt und Termin), welches mit einem orgAnice-Datenbank synchronisiert wird, besitzt die folgenden benutzerdefinierten Felder:

- orgID: Datensatz-ID des verknüpften Datensatzes
- orgTable: Tabelle des verknüpften Datensatzes

| on 📙 り ひ ↑ ↓ マ CRNRAdr_00000267 - Kor                                                        | ntakt                                         | ₽ Suche        | n -                   | - 0  | × |
|----------------------------------------------------------------------------------------------|-----------------------------------------------|----------------|-----------------------|------|---|
| Datei Kontakt Einfügen Text formatieren Über                                                 | orüfen Hilfe                                  |                |                       |      |   |
| Image: Speichern und neuer Kontakt       ✓         Speichern Löschen       An OneNote senden | Q <u>=</u> ⊡ Details<br>Allgemein & Zertifika | ete E-<br>Mail | Plastischer<br>Reader | Zoom |   |
| Aktionen                                                                                     | Anzeigen                                      |                | l Plastisch           | Zoom | ~ |
| Auswählen aus Benutzerdefinierte Felder in diesem Element                                    | •                                             |                |                       |      |   |
| Name                                                                                         | Wert                                          |                |                       |      |   |
| orgID                                                                                        | 00000267                                      |                |                       |      |   |
| orgTable                                                                                     | Adressen                                      |                |                       |      |   |
|                                                                                              |                                               |                |                       |      |   |

Hinweis: Führen Sie keine Änderungen an den Inhalten dieser benutzerdefinierten Felder durch. Änderungen der Inhalte können zu Problemen und Datenverlust bei der Synchronisation führen.

# Bekannte Einschränkungen

### Serientermine

Serienterminen können zurzeit nicht synchronisiert werden. Beim Versuch einen Serientermin in orgAnice abzulegen, erscheint die folgende Meldung:

|   | 04:00 |                                                                                                    |   |
|---|-------|----------------------------------------------------------------------------------------------------|---|
| - | 05:00 | orgAnice Outlook Connector                                                                                                    | × |
|   | 06:00 | Die Ablage von Serienterminen ist aktuell nicht möglich. Sie<br>wird in einer zukünftigen Version von OutlookSync<br>unterstützt. |   |
|   | 07:00 |                                                                                                    | _ |
|   | 08:00 |                                                                                                    |   |
|   | 09:00 | Team-Meeting orgAnice<br>Matthias Kozlowski                                                                                       |   |

Die Synchronisation von Serienterminen wird in einem der nächsten Updates von OutlookSync implementiert.

### Löschungen

Löschungen von Objekten werden nicht synchronisiert:

- Löschen Sie einen Kontakt in Outlook, wird der Kontakt bei der nächsten Massensynchronisation erneut erstellt. Möchten Sie das nicht, müssen Sie das Adress- bzw. Ansprechpartnermerkmal "OutlookFavorit" entfernen (s. Kennzeichnung der Adressen und Ansprechpartner in orgAnice)
- Löschen Sie einen Datensatz in orgAnice, verbleibt der Kontakt in Outlook. Sie müssen den Kontakt in Outlook manuell entfernen.

Die Synchronisation von Löschungen wird in einem der nächsten Updates von OutlookSync implementiert.

### Verwendung mit einer älteren Version von Outlook Sync

Es existiert eine ältere Version des AddOns Outlook Sync, die imkompatibel mit der neuen Version ist. Ist die ältere Version des AddOns in Ihrer Datenbank vorhanden, dann wird jeder Versuch der Synchronisation mit der folgenden Meldung abgebrochen:

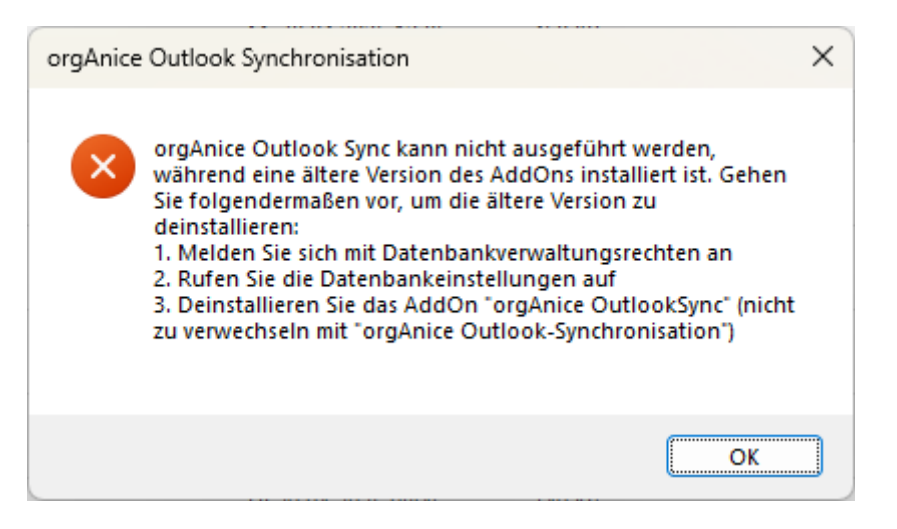

Erscheint diese Meldung, so muss vor der Benutzung der aktuellen Outlook

Synchronisation die ältere Version des AddOns deinstalliert werden. Gehen Sie dabei folgendermaßen vor:

- 1. Melden Sie sich an Ihrer orgAnice-Datenbank mit Datenbankverwaltungsrechten an.
- 2. Rufen Sie die Datenbankeinstellungen auf
- 3. Wechseln Sie zum Register "AddOns"
- 4. Positionieren Sie das AddOn "orgAnice OutlookSync" (das ist die ältere Version des AddOns, die neue heißt "orgAnice Outlook-Synchronisation")
- 5. Betätigen Sie die Schaltfläche "Deinstallieren"

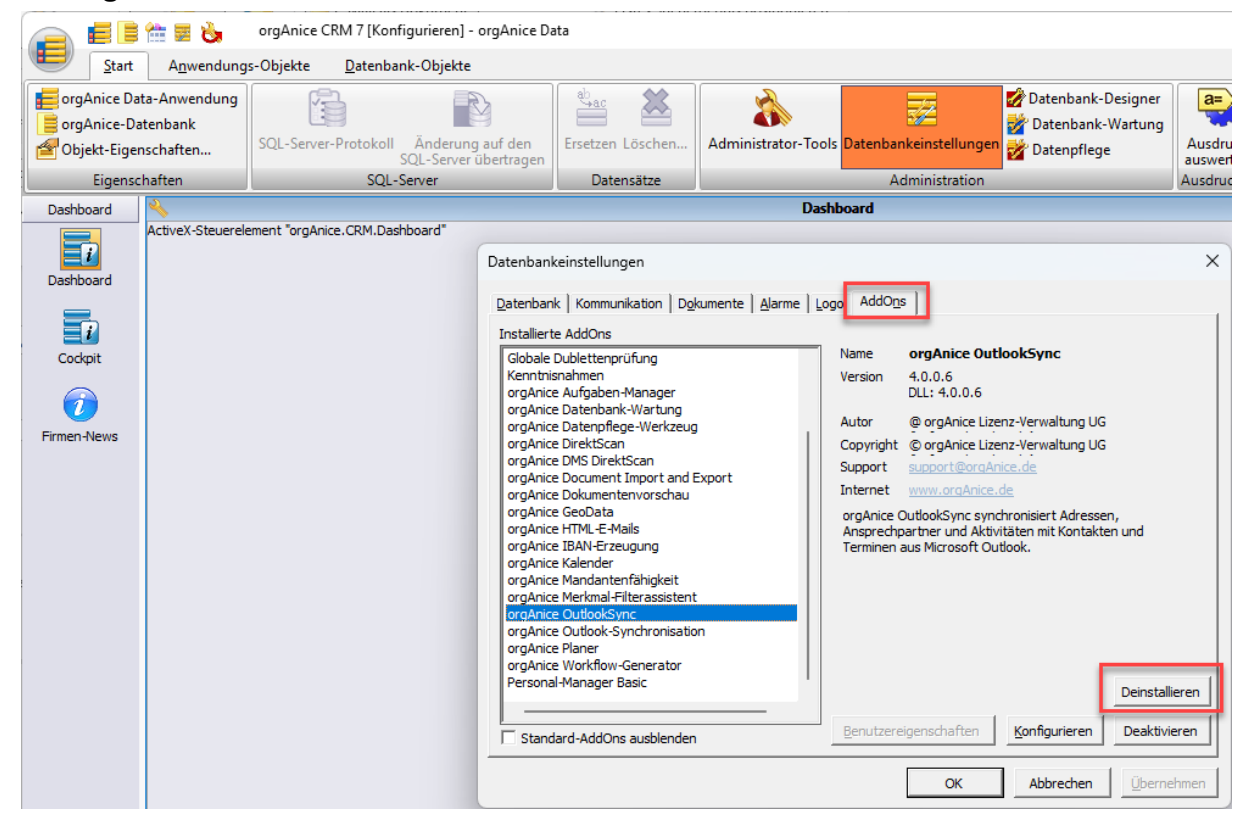

6. Bestätigen Sie die Meldung mit "Ja"

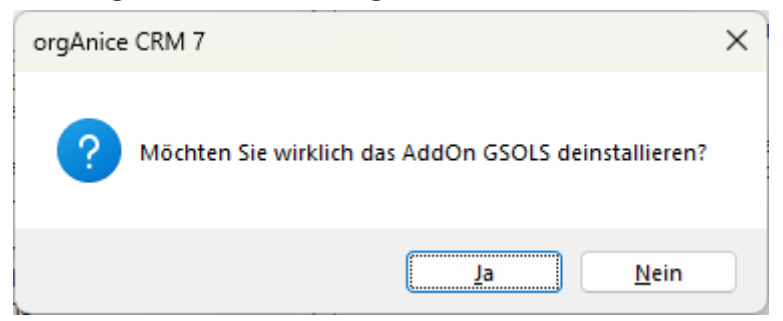

7. Folgen Sie den weiteren Schritten.

#### Zum Schluss erscheint die Meldung:

| orgAnice | 2 CRM 7                                                                               | × |  |  |  |
|----------|---------------------------------------------------------------------------------------|---|--|--|--|
| 1        | Das AddOn GSOLS wurde erfolgreich deinstalliert!<br>Möchten Sie die Log-Datei öffnen? |   |  |  |  |
|          | Ja <u>N</u> ein                                                                       | ) |  |  |  |

Das AddOn "orgAnice OutlookSync" ist dann nicht mehr in der Liste der AddOns vorhanden:

| Datenbankeinstellungen                                                                                                    |                                                                                                    |                                                                                                    |                                                                                                    | ×                                                 |  |  |
|----------------------------------------------------------------------------------------------------|----------------------------------------------------------------------------------------------------|----------------------------------------------------------------------------------------------------|----------------------------------------------------------------------------------------------------|---------------------------------------------------|--|--|
| Datenbank Kommunikation Dokumente Alarme Logo AddOns                                                                                                    |                                                                                                    |                                                                                                    |                                                                                                    |                                                   |  |  |
| Installierte AddOns                                                                                                    |                                                                                                    |                                                                                                    |                                                                                                    |                                                   |  |  |
| Eigenes Cockpit<br>Globale Dublettenprüfung<br>Kenntnisnahmen<br>orgAnice Aufgaben-Manager<br>orgAnice Datenbank-Wartung<br>orgAnice Datenpflege-Werkzeug<br>orgAnice DirektScan<br>orgAnice DMS DirektScan<br>orgAnice Document Import and Export<br>orgAnice Dokumentenvorschau<br>orgAnice GeoData<br>orgAnice GeoData<br>orgAnice HTML-E-Mails<br>orgAnice IBAN-Erzeugung<br>orgAnice IBAN-Erzeugung<br>orgAnice Kalender<br>orgAnice Mandantenfähigkeit<br>orgAnice Merkmal-Filterassistent<br>orgAnice Outlook-Synchronisation | Name<br>Version<br>Autor<br>Copyright<br>Support<br>Internet<br>Mit der org<br>Sie Adress<br>Kontakten | orgAnice Out<br>1.0.5.0<br>DLL: 7.5.0.48<br>orgAnice Softw<br>(c) 2024 orgAnice<br>(c) 2024 orgAnice<br>www.orgAnice<br>gAnice Outlook-<br>en und Ansprece<br>in Microsoft Out | tlook-Synchronis<br>vare Service GmbH<br>ice Software Servic<br>.de<br>Synchronisation syn<br>hpartner in orgAnic<br>tlook (tm) | a <b>tion</b><br>e GmbH<br>achronisieren<br>e mit |  |  |
| orgAnice Planer<br>orgAnice Workflow-Generator<br>Personal-Manager Basic                                                                                                    | <u>B</u> enutzere                                                                                      | igenschaften                                                                                                    | Konfigurieren                                                                                                    | Deinstallieren<br>Deaktivieren                    |  |  |
|                                                                                                    |                                                                                                    | ОК                                                                                                    | Abbrechen                                                                                                    | Übernehmen                                        |  |  |

# Konfiguration

Die Funktionsweise von orgAnice Outlook Sync kann mittels Tabellen- und Benutzereigenschaften konfiguriert werden:

| Eigenschaft                    | Bedeutung                                                                                                    |
|--------------------------------|----------------------------------------------------------------------------------------------------|
| Tabelleneigenschaften          |                                                                                                    |
| ImportConfiguration            | XML-Dokument, welches das Mapping zwischen den Outlook- und orgAnice-Feldern beschreibt.                                                                                                    |
| OSOLS_AppointmentsSyncPrq      | Bestimmt, welche Datensätze mit Outlook-<br>Terminen synchronisiert werden.<br>Standardwert (String):<br>Aktivitaeten->Typ="Termin" AND Aktivitaeten-<br>>Verantwortlich=CurrentUser()                                                                     |
| OSOLS_AppointmentsSyncPastDays | Wie viele Tage in der Vergangenheit sollen<br>Termine synchronisiert werden. Änderungen<br>an Terminen, die davor liegen, werden nicht<br>synchronisiert.<br>Standardwert (Long): 30                                                                       |
| OSOLS_AppointmentsSyncFutrDays | Wie viele Tage in der Zukunft sollen Termine<br>synchronisiert werden. Änderungen an<br>Terminen, die danach liegen, werden nicht<br>synchronisiert.<br>Standardwert (Long): 365                                                                           |
| Benutzereigenschaften          |                                                                                                    |
| OSOLS_ContactPath              | Name des Outlook-Ordners für die<br>Synchronisation der Kontakte.<br>Existiert die Eigenschaft nicht, wird ein<br>Kontakte-Ordner namens "orgAnice" erstellt<br>und verwendet.<br>Standardwert (String):<br><benutzerpostfach>\orgAnice</benutzerpostfach> |
| OSOLS_AppointmentPath          | Name des Outlook-Ordners für die<br>Synchronisation der Termine.<br>Existiert die Eigenschaft nicht, wird der<br>Standardkalender-Ordner des Benutzers<br>verwendet.                                                                                       |
| OSOLS_AutoStart                | Gibt an, ob die Massensynchronisation bei<br>jedem Datenbank-Start ausgeführt werden<br>soll.<br>Standardwert (Boolean): False                                                                                                    |

### Elemente von ImportConfiguration

#### Beispielkonfiguration (unvollständig):

```
<?xml version="1.0" encoding="UTF-8"?>
<ImportConfiguration>
<ImportTypes>
<ImportType DataType="orgAnice.Contact">
<FieldMappings>
<FieldMapping Query="FirstName" Target="Vorname" />
<FieldMapping Query="BusinessTelephoneNumber"
QueryType="ParserRequest" Target="TelefonPerson()" />
<FieldMapping Query="???" QueryType="Constant"
Target="Frauherr" />
</FieldMappings>
</ImportType>
</ImportTypes>
```

| Attribut  | Wert                                          | Bedeutung                                                                                                    |
|-----------|-----------------------------------------------|----------------------------------------------------------------------------------------------------|
| Query     | Name der Outlook-<br>Eigenschaft <sup>2</sup> |                                                                                                    |
| Target    | Name des orgAnice-<br>Feldes                  |                                                                                                    |
| QueryType | <nicht vorhanden=""></nicht>                  | Target wird als Feldname aus der jeweiligen<br>orgAnice-Tabelle gewertet.                                                               |
|           | ParserRequest                                 | Target wird orgBasic-Ausdruck gewertet,<br>wird nur in die Richtung orgAnice->Outlook<br>verwendet.                                     |
|           | Constant                                      | Query wird als ein konstanter Wert<br>ausgewertet und ins Target-Feld geschrieben<br>(nur bei der Neuanlage Datensatzes in<br>orgAnice) |

<sup>&</sup>lt;sup>2</sup> Outlook Fields and Equivalent Properties | Microsoft Learn

# Häufig gestellte Fragen

# Wie kann ich konfigurieren, dass auch andere Aktivitätentypen synchronisiert werden?

Passen Sie die Tabelleneigenschaft <u>"OSOLS\_AppointmentsSyncPrq</u>" an. Möchten Sie z.B. auch den Typ "Außertermin" synchronisieren, muss der Ausdruck lauten:

(Aktivitaeten->Typ="Termin" OR Aktivitaeten->Typ="Außentermin") AND Aktivitaeten->Verantwortlich=CurrentUser()

# Warum werden Aktivitäten nicht synchronisiert, obwohl sie der Tabelleneigenschaft <u>OSOLS\_AppointmentsSyncPrq</u> entsprechen?

Wahrscheinlich liegt der Zeitpunkt der Aktivität außerhalb des vordefinierten Zeitraums von 30 Tagen in der Vergangenheit bis 365 Tagen in der Zukunft. Falls Sie den Zeitraum anpassen möchten, müssen Sie die Werte der Tabelleneigenschaften "OSOLS\_AppointmentsSyncPastDays" und "OSOLS\_AppointmentsSyncFutrDays" anpassen.

## Wie kann ich den Outlook-Ordner anpassen, aus dem Kontakte bzw. Termine synchronisiert werden?

Passen Sie die Werte der Benutzereigenschaft <u>"OSOLS\_ContactPath</u>" bzw. <u>"OSOLS\_AppointmentPath</u>" an. Heißt ihr Postfach bspw. mustermann@musterfirma.de und der gewünschte Ordner "MeinOrdner", dann muss der Wert der Benutzereigenschaft lauten:

mustermann@musterfirma.de\MeinOrdner

# Wie kann ich meine eigene Aktivitäten-Tabelle für die Synchronisation mit Outlook konfigurieren?

- Erstellen Sie in Ihrer Tabelle eine neue Tabelleneigenschaft <u>"ImportConfiguration</u>"
- 2. Kopieren Sie den Inhalt der gleichnamigen Tabelleneigenschaft aus der Tabelle "Aktivitaeten"
- 3. Passen Sie die Tabellen- und Feldnamen in der XML-Definition im Wert der Eigenschaft an.
- 4. Erstellen Sie in Ihrer Tabelle eine neue Tabelleneigenschaft "OSOLS\_AppointmentsSyncPrq"
- 5. Kopieren Sie den Inhalt der gleichnamigen Tabelleneigenschaft aus der Tabelle "Aktivitaeten"
- 6. Passen Sie die Tabellen- und Feldnamen im Wert der Eigenschaft an.

# Kann ich Outlook Sync gleichzeitig in verschiedenen orgAnice-Datenbanken einsetzen?

Ja, aber Sie **müssen** in jeder Datenbank **unterschiedliche Outlook-Ordner** für die Synchronisation einstellen – siehe <u>Wie kann ich den Outlook-Ordner anpassen, aus dem</u> Kontakte bzw. Termine synchronisiert werden?

Wenn Sie das nicht tun, dann laufen Sie Gefahr, dass durch die Synchronisation Daten in einer Datenbank durch Daten aus der anderen Datenbank überschrieben werden, da dieselben Datensatz-IDs in unterschiedlichen Datenbanken unterschiedlichen Datensätzen zugeordnet sind.

### Warum werden Serientermine nicht synchronisiert?

Die Antwort finden Sie im Kapitel <u>Serientermine</u>.

### Warum werden Löschaktionen nicht synchronisiert?

Die Antwort finden Sie im Kapitel Löschungen.

### Warum erhalte ich beim Starten der Massensynchronisation die Fehlermeldung, dass in meiner Lizenz ein Featurecode fehlt?

Für die Massensynchronisation muss Ihre orgAnice-Lizenz den Featurecode OSOLS enthalten. Wenden Sie sich an Ihren Fachhändler oder der Hersteller von orgAnice, um Ihre Lizenz zu erweitern.